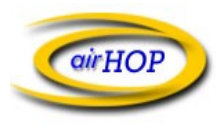

Setup instructions for airHOP E-Mail on Apple iOS devices (iPhone, iPad, etc.)

1. On the device, go into Device Settings, and select Mail, Contacts, Calendars. On the next screen, select Add Mail Account...

| Pad 🗟                     | 9:55 PM                 | 52% |
|---------------------------|-------------------------|-----|
| Settings                  | Add Account Other       |     |
| Airplane Mode             | Mail                    |     |
| S Wi-Fi network           | Add Mail Account        | >   |
| VPN VPN Not Connected     | Contacts                |     |
| Notifications             | Add LDAP Account        | >   |
| Location Services On      | Add CardDAV Account     | >   |
| Brightness & Wallpaper    | Calendars               |     |
| Picture Frame             | Add CalDAV Account      | >   |
| General                   | Add Subscribed Calendar | >   |
| iCloud                    |                         |     |
| Mail, Contacts, Calendars |                         |     |
| V Twitter                 |                         |     |
| FaceTime                  |                         |     |
| Safari                    | _                       |     |
| Messages                  |                         |     |
| 🗗 Music                   |                         |     |
| Video                     |                         |     |
| 📌 Photos                  |                         |     |
| T Notes                   |                         |     |
| Store                     |                         |     |
| 🔊 djay                    |                         |     |
| Facebook                  |                         |     |
|                           |                         |     |

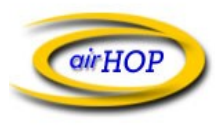

2. If prompted for Account Type, select Other:

| iPad <sup>•</sup>     | <del>?</del>              | 9:54 PM 52%                |
|-----------------------|---------------------------|----------------------------|
|                       | Settings                  | Mail. Contacts Add Account |
| ≁                     | Airplane Mode OFF         |                            |
| ?                     | Wi-Fi network             | 🖾 iCloud                   |
| VPN                   | VPN Not Connected         | Microsoft-<br>Exchange     |
| 0                     | Notifications             |                            |
| 7                     | Location Services On      | G <u>Mail</u>              |
|                       | Brightness & Wallpaper    | YAHOO!                     |
| 2                     | Picture Frame             |                            |
| Ø                     | General                   | Aol.                       |
| 0                     | iCloud                    | Microsoft <sup>,</sup>     |
|                       | Mail, Contacts, Calendars | Hotmail.                   |
|                       | Twitter                   | mobileme                   |
|                       | FaceTime                  | Other                      |
|                       | Safari                    |                            |
|                       | Messages                  |                            |
| 5                     | Music                     |                            |
| 22                    | Video                     |                            |
| <b>R</b>              | Photos                    |                            |
|                       | Notes                     |                            |
| $\overline{\bigcirc}$ | Store                     |                            |
| Ap                    | bs                        |                            |
| ۲                     | djay                      |                            |
| f                     | Facebook                  |                            |
| 000                   |                           | 1                          |

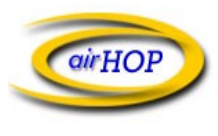

3. On the New Account screen, enter your name, email address, password, and select Next.

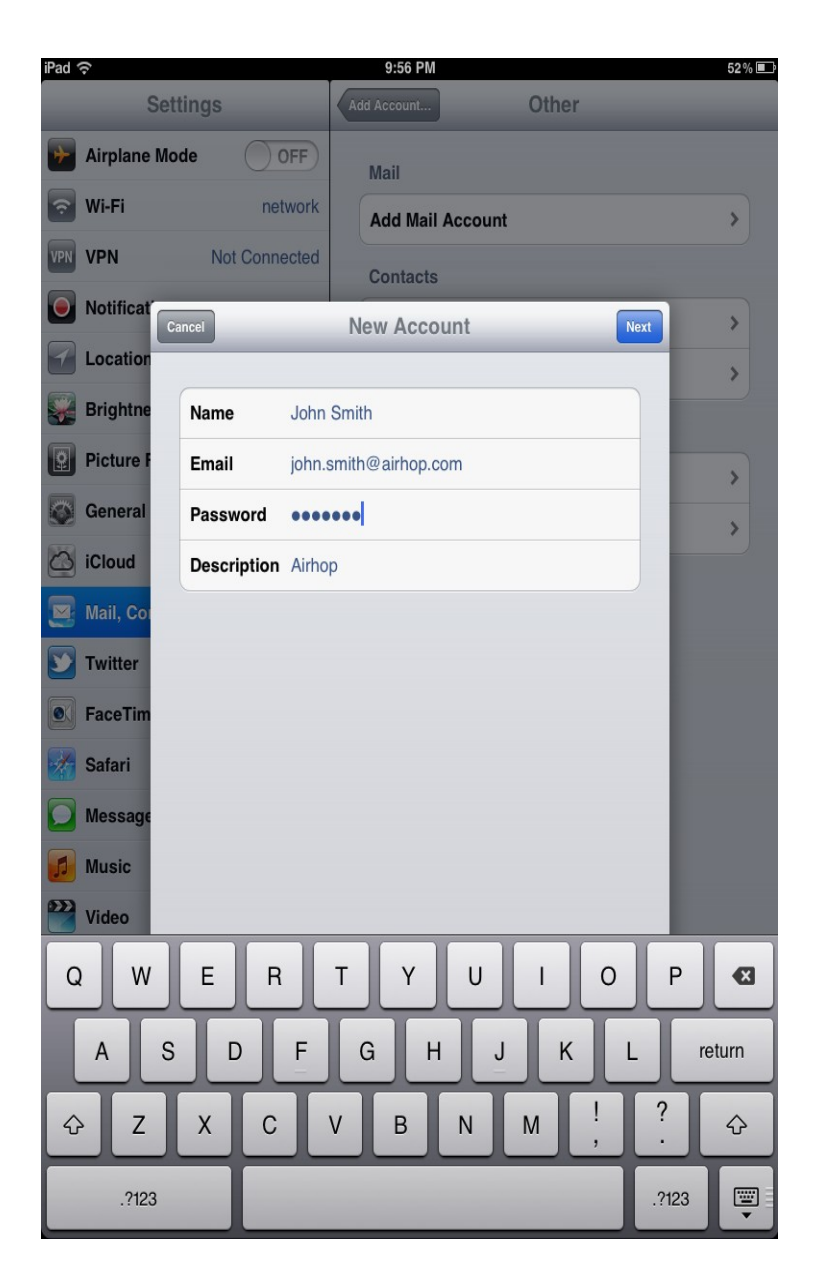

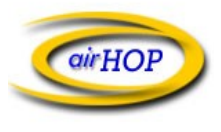

4. Enter the server information. Make sure POP is selected instead of the default IMAP. See the screenshot below for the correct values for Incoming and Outgoing Mail Server settings. Note: User Name should be just your email name without @airhop.com. Once the settings are correct, select Save.

| iPad 중           |                      | 9:57 PM           | 51 % 💷   |
|------------------|----------------------|-------------------|----------|
| Setting          | gs                   | Add Account Other | _        |
| Airplane Mode    | OFF                  | Mail              |          |
| 🛜 Wi-Fi          | network              | Add Mail Account  | >        |
| VPN VPN          | Not Connected        | Contacts          |          |
| Notificat Cancel |                      | New Account       | ave      |
| Location         | IMAP                 | РОР               |          |
| Brightne         |                      | 0.11              |          |
| Picture F        | ame John             | Smith             |          |
| General Er       | mail john.s          | smith@airhop.com  | -        |
| iCloud De        | escription Airho     | p                 |          |
| Mail, Co         | Mail, Co             |                   |          |
| Twitter Ho       | ost Name mail.a      | airhop.com        |          |
| FaceTim          | ser Name john.s      | smith             |          |
| Pa Safari        | assword ••••         | •••               |          |
| Message Ot       | Outgoing Mail Server |                   |          |
| Ho Ho            | ost Name mail.a      | airhop.com        |          |
| Video Us         | ser Name john.s      | smith             |          |
| QWI              | ER                   | T Y U I O         | P 🛛      |
| A S              | DF                   | GHJKI             | return   |
| φZ>              | ( C )                | V B N M !         | ?<br>. ↔ |
| .?123            |                      |                   | .?123    |

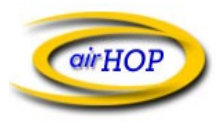

5. In order to be able to send mail when not attached to the airHOP network, a second outgoing mail server should be added. To add this additional server, go back into Settings and select Mail, Contacts, and Calendars. You should see the airHOP email account that you just setup. Select this new account, and then select SMTP in the Outgoing Mail Server section. Add a new Outgoing SMTP server with the settings shown below. When finished, select Save.

| iPad                     | <b>(†</b> ) |                | 9:58 PM 51 % 💷                                       |  |
|--------------------------|-------------|----------------|------------------------------------------------------|--|
|                          | Set         | tings          | Mail, Contacts, Calendars                            |  |
| +                        | Airplane Mo | de OFF         | Accounts                                             |  |
| ?                        | Wi-Fi       | network        | iCloud                                               |  |
| VPN                      | VPN         | Not Connected  | Contacts, Calendars, Bookmarks, Reminders and 3 more |  |
|                          | Notificat   | ancel          | Add Server                                           |  |
| 7                        | Location    |                | · · · · · · · · · · · · · · · · · · ·                |  |
|                          | Brightne    | Host Name cwm  | x.com                                                |  |
| 9                        | Picture F   | User Name Opti | onal Push >                                          |  |
| Ø                        | General     | Password Opt   | onal                                                 |  |
|                          | iCloud      |                | ssages >                                             |  |
|                          | Mail, Cor   |                | 3 Lines >                                            |  |
|                          | Twitter     |                | /ledium >                                            |  |
|                          | FaceTim     |                | ON O                                                 |  |
|                          | Safari      |                | OFF                                                  |  |
|                          | Message     |                | ON O                                                 |  |
| 5                        | Music       |                | ON                                                   |  |
| Video                    |             |                |                                                      |  |
| Q W E R T Y U I O P 🖾    |             |                |                                                      |  |
| A S D F G H J K L return |             |                |                                                      |  |
| 4                        | > Z         | X C            | V B N M @ . 🌣                                        |  |
|                          | ?123        |                |                                                      |  |